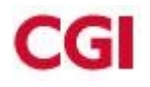

# Installation, paramétrage, et mise en œuvre d'ajout d'établissements dans le LDAP

# Installation

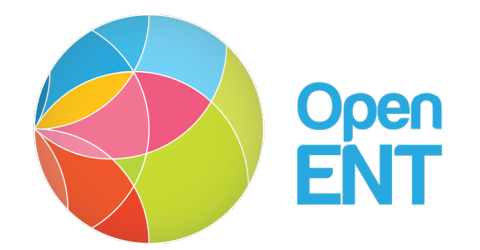

| Auteur  | : CGI et Région Île-de-France |
|---------|-------------------------------|
| Version | : 0.2                         |

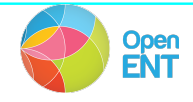

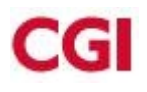

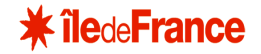

#### Gestion des changements de version

Ce tableau gère les modifications apportées au document au-delà de sa version initiale. Les petites modifications de type erreurs de frappe ou changements de syntaxe ne font pas l'objet d'un suivi. Toute nouvelle version du document ne conserve pas systématiquement les changements apportés lors de la version précédente.

| Version | Date     | Auteur | Objet de la mise à jour |
|---------|----------|--------|-------------------------|
| 0.1     | 15/11/13 | SRIT   | Version initiale        |
| 0.2     | 10/01/14 | MMAR   | MAJ pour version 2.1.5  |
|         |          |        |                         |

Droit d'auteur

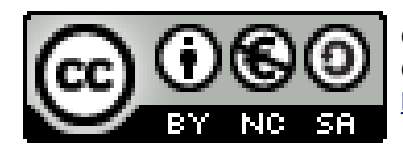

Ce texte est disponible sous contrat Creative Commons Paternité - Pas d'Utilisation Commerciale - Partage des Conditions Initiales à l'Identique 2.0 France : <u>http://creativecommons.org/licenses/by-nc-sa/2.0/fr/</u>

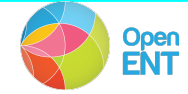

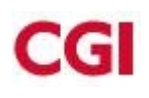

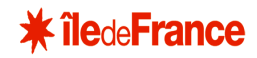

# Sommaire

# Table des matières

| 1 | Pré-requis                                        | 4 |
|---|---------------------------------------------------|---|
| 2 | Description                                       | 5 |
| 3 | Ajout des nouveaux établissements dans le LDAP    | 6 |
|   | 3.1 Etablissements Déployés                       | 6 |
|   | 3.2 Passage d'une alimentation                    | 6 |
|   | 3.3 Base administration                           | 7 |
| 4 | Ajout des nouveaux établissements dans le portail | 8 |
|   | 4.1 Vérification LDAP                             | 8 |
|   | 4.2 Vérification Liferay                          | 8 |
|   | 4.3 Synchronisation LDAP                          | 8 |
|   | 4.4 Mise à jour des établissements dans Liferay   | 9 |
|   | 4.5 Synchronisation des services                  | 9 |
|   | 4.5 Synchronisation des services                  |   |
|   |                                                   |   |

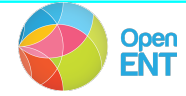

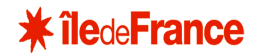

# 1 Pré-requis

Cette documentation est relative à l'installation du LDAP et de Zimbra pour la version **2.2.1.** de l'ENT Lilie d'Île-de-France.

Ce tableau reprend l'ensemble des différents composants nécessaires au fonctionnement du LDAP et de zimbra sur l'ENT :

| Java            |          |  |  |
|-----------------|----------|--|--|
| JDK             | 1.6      |  |  |
| Serveurs        |          |  |  |
| Apache          | 02/04/01 |  |  |
| Tomcat          | 5.5      |  |  |
| Liferay         | 5.1.2    |  |  |
| SOLR            | 1.4      |  |  |
| OpenFire        | 3.7.0    |  |  |
| Base de données |          |  |  |
| PostgreSQL      | 9.1.0    |  |  |

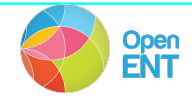

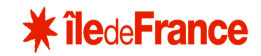

# 2 Description

L'objet de ce document est de décrire les phases d'ajout d'un porteur dans l'ENT (ajout dans le LDAP, dans la BDD et ajout dans le portail Liferay).

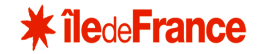

# 3 Ajout des nouveaux établissements dans le LDAP

La première étape consiste à ajouter les nouveaux établissements dans le LDAP.

# 3.1 Etablissements Déployés

Pour cela il faut ajouter ces établissement dans etablissementsDeployes Il faut d'abord récupérer le dernier id dans EtablissementsDeployes du LDAP :

/opt/openIdap/bin/Idapsearch -h Idap.local.lilie.org:389 -b "ou=EtablissementsDeployes,ou=<mark>LOCAL</mark>,dc=ent,dc=fr" -s one "" "cn" | grep "cn:"

Si le dernier ID est 8 alors, il faudra dans le LDIF mettre les ID : 9,10,11, ... pour le cn.

On peut créer un LDIF (new\_etab.ldif) comme suit :

dn: cn=8,ou=EtablissementsDeployes,ou=LOCAL,dc=ent,dc=fr cn: 8 ENTStructureNomCourant: Toto objectclass: ENTEtablissementsDeployes objectclass: top ENTStructureRNE: 9999999A dn: cn=9,ou=EtablissementsDeployes,ou=LOCAL,dc=ent,dc=fr cn: 9 ENTStructureNomCourant: Toto2 objectclass: ENTEtablissementsDeployes objectclass: top ENTStructureRNE: 9999999B

Puis l'importer :

/opt/openldap/bin/ldapadd -h ldap.local.lilie.org:389 -D "cn=admin,ou=system,dc=ent,dc=fr" -x -w lilie -f new\_etab.ldif

# 3.2 Ajout d'un compte admin

Il faut ajouter un compte admin afin de pouvoir par la suite accéder à la console et créer des comptes de correspond de déploiement.

Pour cela il faut créer un fichier ldif (ent\_admin.ldif) comme suit :

dn: uid=1000,ou=personnes, ou=LOCAL,dc=ent,dc=fr ENTPersonJointure: ENT\$1000

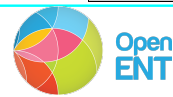

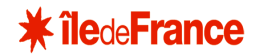

Manuel d'installation

snNormalise: ADMIN ENTAuxAdministratorProfil: cn=1,ou=profil\_administrateur,ou=groupes,ou=LOCAL,dc=ent,dc=fr sn: ADMIN ENTAuxPersonAccountLastLogin: 2013/03/28 00:00:00 ENTPersonMailPerso: ne-pas-repondre@local.ent.fr entpersonlogin: ent.admin cnNormalise: ENT ADMIN cnNormalise: ADMIN ENT ENTPersonMail: ent.admin@local.ent.fr ENTPersonAlias: ent.admin userpassword: {MD5}gdyb21LQTcIANtvYMT7QVQ== entpersonnompatro: Ent givenName: Ent uid: 1000 ENTAuxPersonCompteAAF: FALSE givenNameNormalise: ENT ENTAuxPersonInit: TRUE cn: ADMIN Ent objectclass: ENTAuxPersonAccount objectclass: organizationalPerson objectclass: person objectclass: ENTAuxAdministrator objectclass: inetOrgPerson objectclass: ENTPerson objectclass: top

Puis l'ajout à l'aide de la commande suivante :

/opt/openIdap/bin/Idapadd -h Idap.local.lilie.org:389 -D "cn=admin,ou=system,dc=ent,dc=fr" -x -w lilie -f ent\_admin.ldif

### 3.3 Passage d'une alimentation

Il faut passer un annuaire Complet pour permettre l'ajout de l'établissements (et des personnes et autres) dans le LDAP.

# 3.4 Base administration

Il faut passer un annuaire Complet pour permettre l'ajout de l'établissements (et des personnes et autres) dans le LDAP.

Récupération des ID des établissements dans le LDAP :

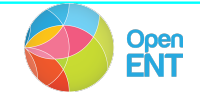

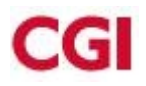

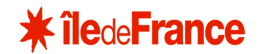

Manuel d'installation

/opt/openIdap/bin/Idapsearch -h Idap.local.lilie.org:389 -b "ou=structures,ou=<mark>LOCAL,</mark>dc=ent,dc=fr" -s one "ENTStructureNomCourant=\*<nom\_etab>\*" "ou"

Récupération des ID des établissements dans le LDAP :

Il faut ajouter dans la base administration les nouveaux établissements en passant les requêtes suivantes sur chaque nouvel établissement :

psql -d administration insert into messagerie (acces\_parents, acces\_eleves, acces\_enseignants, acces\_pers\_educatifs, duree\_conservation) values (1, 1, 1, 1, 10); insert into etablissement values (educ\_id, 1, (select max(messagerie\_id) from messagerie), 1000,100, 200, 5, null, null);

Paramètres :

educ\_id -> L'ID de l'établissement dans le LDAP ex :2560 identifiant\_xiti -> Identifiant XITI ex : null collectivite\_xiti -> Identifiant Collectivité XITI ex : null

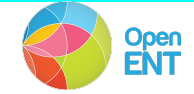

# 4 Ajout des nouveaux établissements dans le portail

# 4.1 Vérification LDAP

On vérifie que les nouveaux établissements se trouvent dans le LDAP :

/opt/openIdap/bin/Idapsearch -h Idap.local.lilie.org:389 -b "ou=structures,ou=<mark>LOCAL</mark>,dc=ent,dc=fr" -s one "ENTStructureNomCourant=\*<<mark>nom\_etab</mark>>\*" "\*" "+"

Si l'établissement n'existe pas, alors il faut revenir au chapitre précédent.

Sinon, récupérer la valeur du champ : createTimestamp (ex : 20131001094039Z). Cela correspond à la date d'ajout de l'établissement dans le LDAP.

# 4.2 Vérification Liferay

On vérifie que les établissements ne se trouvent pas dans liferay :

psql -d lr\_<porteur> select \* from organization\_ where comments in ('<<mark>id\_etabs\_ldap></mark>')

Si il n'y a pas de résultat, alors l'établissement ne se trouve pas encore dans Liferay, il faut donc passer la synchronization LDAP<->Liferay

# 4.3 Synchronisation LDAP

A passer uniquement si après vérification il n'y a pas les nouveaux établissements dans la base de données Liferay.

Dézipper scripts\_liferay2.1.5.zip dans /appli/batch Vérifier le host dans le fichier *batchTraitementLiferayProduction.sh*. La commande suivante permet d'ajouter les établissements dans le Liferay :

cd /appli/batch/ unset http\_proxy ./batchTraitementLiferayProduction.sh synchroniser\_LDAP -dateDerniereSynchro 2013/09/06-00:00:00

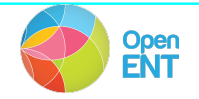

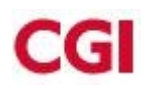

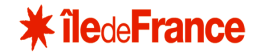

 Paramètres :

 Param 1
 Action de synchronisation du Liferay avec le LDAP

 ex : synchroniser\_LDAP

 Param 2
 -dateDerniereSynchro

 ex : -dateDerniereSynchro

 Param 3
 La date doit correspondre à une date plus ancienne que la date récupérée dans le chapitre (Vérification LDAP : createTimestamp).

 Ex : 2013/09/06-00:00:00

Vérifier le fichier en sortie. Info : On peut vérifier qu'ils ont bien été ajoutés en passant la requête du chapitre « Verification Liferay ».

# 4.4 Mise à jour des établissements dans Liferay

A passer uniquement si la synchronisation LDAP<->Liferay est terminée OK ou si les établissements se trouvaient déjà dans Liferay après vérification.

cd /appli/batch/bat-exploitation/liferay/batch\_traitement\_liferay/ unset http\_proxy ./batchTraitementLiferayProduction.sh ajouter\_etablissements -idEtablissements 7:8:9:10

#### Paramètres :

Param 1Action de mise à jour des données pour les nouveaux établissementsex : ajouter\_etablissementsParam 2-idEtablissementsex : -idEtablissementsParam 3Les nouveaux établissements séparés par « : »ex : 7:8:9:10

Vérifier le fichier en sortie.

# 4.5 Synchronisation des services

Les serveurs liferay doivent être démarrés. Les services doivent être activés dans la console d'admin.

Ce script a pour but de synchroniser l'état de la base de données interne à Liferay pour les services (activations, désactivations, droits d'accès) avec la base administration.

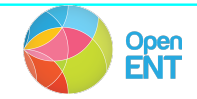

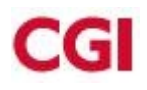

(Ce script doit être passé depuis une machine qui accède aux portails, base et LDAP de l'environnement cible)

Ce script est un script Perl, il est donc indispensable d'avoir Perl d'installé sur la machine. Ensuite plusieurs librairies sont nécessaires à son exécution :

sudo apt-get install libconfig-yaml-perl sudo apt-get install libnet-ldap-perl sudo apt-get install libdbi-perl sudo apt-get install libsoap-lite-perl sudo apt-get install libboolean-perl sudo apt-get install libdbd-pg-perl sudo apt-get install libssl-dev sudo apt-get install libpq-dev

Pour chaque installation, appuyer sur entrée pour chaque étape.

La commande à passer :

cd /appli/batch perl -w synchro\_services\_bdd\_liferay.pl -d bdd.local.lilie.org -U postgres -P postgres -I <mark>local.lilie.org</mark> -pr <mark>LOCAL</mark> -ldapServer Idap.local.lilie.org -ldapPort 389 -proto https -etab <mark>2560</mark>

-debug 1

-> Bien renseigner les ID des nouveaux établissements à synchroniser

#### Paramètres :

dbHost ou d -> l'adresse ip de la base de donnees Administration source ex : -d 10.83.199.20 dbUsername ou U -> le nom de l'utilisateur de la base de donnees Administration source ex:-U postgres dbPassword ou P -> le mot de passe de l'utilisateur de la base de donnees Administration source ex : - P postgres liferayHost ou I -> l'hote du portail Liferay ex : -l localhost:8030 porteur ou pr -> le porteur utilise ex : -pr CRLI IdapServer -> l'adresse du serveur LDAP ex : -ldapServer 10.83.199.20 IdapPort -> le port du serveur LDAP ex : - IdapPort 389 proto -> Le protocole ex : -proto https Debug (optionnel) -> si on veut l'affichage de debuggage ex : -debug 1 etab (optionnel) -> on précise la liste d'établissement qu'on veut traiter sur le porteur ex : -etab 1234 4321 98765

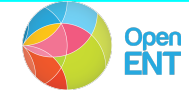